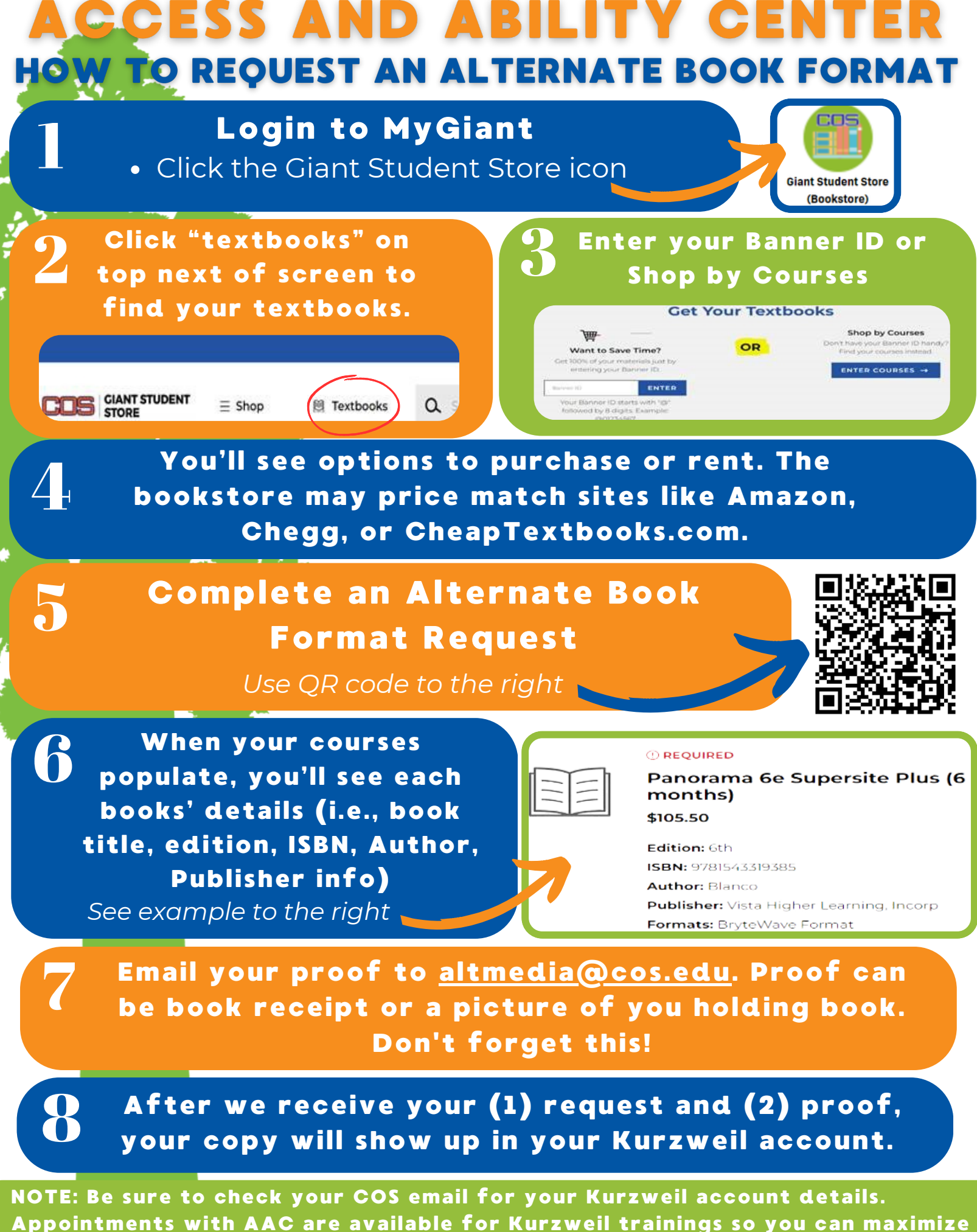

its amazing features. Please call 559-730-3805 to schedule all trainings